# **HDAnywhere & Grenton**

This tutorial presents the integration of HDAnywhere with Grenton using RESTful API and controlling the device using myGrenton application.

The following manual for integration with HDAnywhere device is based on the information provided on: <u>https://cloud.hdanywhere.com/docs/api/hda\_api.pdf</u>

The presented configuration was performed on:

- Object Manager v.1.5.1 (build 214101),
- Gate HTTP 2.0 (FW v1.1.0 (build 2034C)) called HTTP,
- HDAnywhere MHUB U (4x3+1) 40.

To integrate Grenton system with HDAnywhere device, please follow the steps described below.

## 1. Changing Source and Output of displaying

#### Preparing

| • Create the User features On | HTTP - Source_N    | 10 :           |           |   |
|-------------------------------|--------------------|----------------|-----------|---|
| 0                             |                    |                |           | × |
| CLU properties                |                    |                |           |   |
|                               |                    |                |           |   |
| Name: HTTP                    |                    | Serial number: | 521000360 |   |
| IP: 192.168.0.252             |                    | FW:            | 1000      |   |
| Pcontrol 🍾 Events 🛞 Embedde   | ed features 隆 User | features       |           |   |
| Feature name                  | Current value      | Initial value  | Туре      |   |
| Source_No                     | 1                  | 1              | number ~  | * |

• Create the Source\_No\_Choice script on HTTP :

```
if (HTTP->Source_No==1) then
HTTP->Source_No = 2
elseif (HTTP->Source_No==2) then
HTTP->Source_No = 3
elseif (HTTP->Source_No==3) then
HTTP->Source_No = 4
elseif (HTTP->Source_No==4) then
HTTP->Source_No = 1
end
```

• Create the User features ON HTTP - Output\_No:

| Output_No                 | а                   | а | string ~ | * |
|---------------------------|---------------------|---|----------|---|
| • Create the Output No Ch | oice script on HTTE |   |          |   |

```
if (HTTP->Output_No=="a") then
HTTP->Output_No = "b"
elseif (HTTP->Output_No=="b") then
HTTP->Output_No = "c"
elseif (HTTP->Output_No=="c") then
HTTP->Output_No = "d"
elseif (HTTP->Output_No=="d") then
HTTP->Output_No = "a"
end
```

• Create the HttpRequest virtual object on HTTP - Source\_Output\_Choice\_Req :

| 0                              |                         |                         |        | ×           |
|--------------------------------|-------------------------|-------------------------|--------|-------------|
| Object properties              |                         |                         |        |             |
|                                |                         |                         |        |             |
| Name: Source Output Choice Reg |                         | Type: HttpRequest       |        |             |
| Id: CLU521000360->HTT2105      |                         |                         |        |             |
| Control 🏹 Events 🛞 Embe        | edded features          |                         |        |             |
| Feature name                   | Current value           | Initial value           | Unit   | Range       |
| Host                           | http://192.168.0.247:80 | 192.168.0.247           | string |             |
| Path                           | /api/control/switch/a/1 | /api/control/switch/a/1 | string |             |
| QueryStringParams              | -                       | \z                      | string |             |
| Method                         | GET                     | GET                     | string |             |
| Timeout                        | 5                       | 5                       | S      | [1-255]     |
| RequestType                    | 1                       | Text ~                  | -      | 0,1,2,3,4,5 |
| ResponseType                   | 2                       | JSON ~                  | -      | 0,1,2,3,4,5 |
| RequestHeaders                 | -                       | \z                      | string |             |
| RequestBody                    | -                       | \z                      | string |             |
| ResponseBody                   | -                       | \z                      | string |             |
| StatusCode                     | 0                       |                         | -      |             |
| 🗹 Auto refresh 🔇               |                         |                         |        | Refresh     |
|                                |                         |                         |        | OK Cancel   |

#### Where:

- Host : 192.168.0.247( IP address of your device)
- Path : /api/control/switch/a/1
- QueryStringParams :\Z
- Create the SetPathSourceOutput\_Req script which allow you to set the path depending on your source/output choice:

```
path_var="/api/control/switch/" .. "" .. getVar("Output_No").. "/" .. HTTP->Source_No
HTTP->Source_Output_Choice_Req->SetPath(path_var)
HTTP->Source_Output_Choice_Req->SendRequest()
```

• After uploading the configuration and run the above script, the StatusCode of Source Output Choice Reg object should indicate 200.

| 0             |                            |                     |                    |             | ×       |
|---------------|----------------------------|---------------------|--------------------|-------------|---------|
| Object prop   | erties                     |                     |                    |             |         |
| Name: Source  | Output_Choice_Req          | Туре:               | HttpRequest        |             |         |
| Id: CLU52     | 000360->HTT2105            |                     |                    |             |         |
| Control       | Events 🛞 Embedded features |                     |                    |             |         |
| Feature name  | Current value              | Initial value       | Unit               | Range       |         |
| Host          | http://192.168.0.24        | 192.168.0.24        | 7 string           |             |         |
| Path          | /api/control/switc         | h/a/1 /api/control, | /switch/a/1 string |             |         |
| QueryStringPa | rams -                     | \z                  | string             |             |         |
| Method        | GET                        | GET                 | string             |             |         |
| Timeout       | 5                          | 5                   | s                  | [1-255]     |         |
| RequestType   | 1                          | Text ~              | -                  | 0,1,2,3,4,5 |         |
| ResponseType  | 2                          | JSON ~              | -                  | 0,1,2,3,4,5 |         |
| RequestHead   | rs -                       | \z                  | string             |             |         |
| RequestBody   | -                          | \z                  | string             |             |         |
| ResponseBod   | -                          | \z                  | string             |             |         |
| StatusCode    | 200                        |                     | -                  |             |         |
| Auto refrest  | Ċ                          |                     |                    |             | Refresh |
|               |                            |                     |                    | ОК          | Cancel  |

## Control via myGrenton

- Create a new myGrenton interface.
- Add SCENE\_DOUBLE widget:

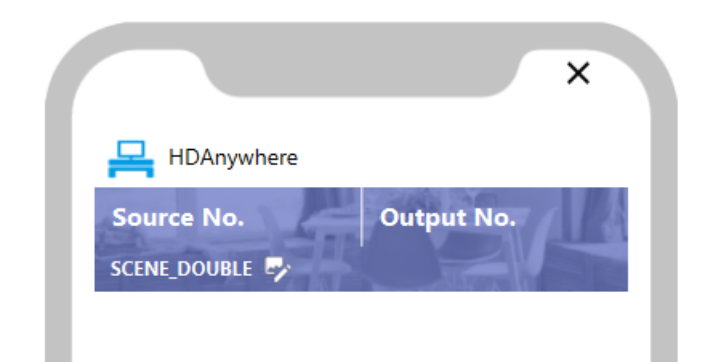

| •                |                          |
|------------------|--------------------------|
| Name             | Value                    |
| Туре             | SCENE_DOUBLE             |
| Background image | dining_room (indigo)     |
| Button 1         |                          |
| Label            | Source No.               |
| Action click     | HTTP->Source_No_Choice() |
| Button 2         |                          |
| Label            | Output No.               |
| Action click     | HTTP->Output_No_Choice() |
|                  |                          |
|                  |                          |
|                  |                          |
|                  |                          |
|                  |                          |
|                  |                          |
|                  |                          |
|                  |                          |
|                  |                          |
|                  |                          |
|                  |                          |
|                  |                          |
|                  | Clos                     |

• Add SCENE widget:

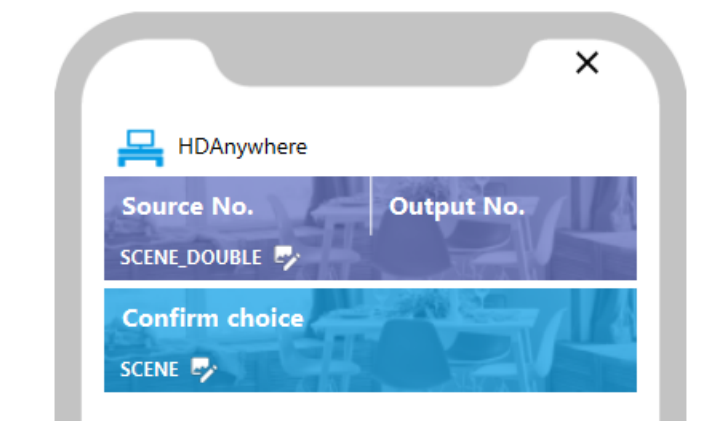

| Name               | Value                           |
|--------------------|---------------------------------|
| Туре               | SCENE                           |
| Background image*  | dining_room (blue)              |
| Monostable button* |                                 |
| Label*             | Confirm choice                  |
| Action click*      | HTTP->SetPathSourceOutput Reg() |

In order to watch number of source and output which is choosing, create a widget to displaying current values of these features.

• Create the User features ON HTTP - Source Output Info:

| Source_Output_Info - | - | string 🗸 | * |
|----------------------|---|----------|---|
|----------------------|---|----------|---|

• Create the Source Output No Text script which merges two variables to one:

HTTP->Source Output Info=HTTP->Source No .. " | " .. HTTP->Output No

• Go back to myGrenton interface and add the VALUE widget:

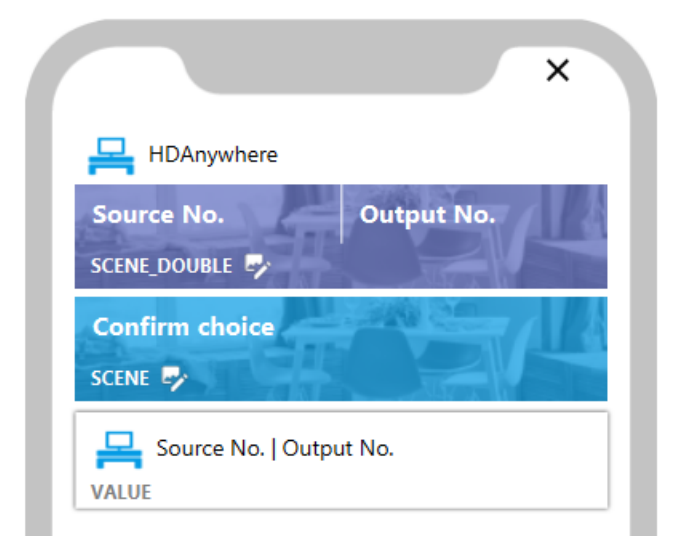

| O Properties | >                        | × |
|--------------|--------------------------|---|
| Name         | Value                    |   |
| Туре         | VALUE                    |   |
| ▼ Value      |                          |   |
| Label        | Source No.   Output No.  |   |
| Icon         | tv                       |   |
| Unit         | UNKNOWN                  |   |
| Min          | 0.0                      |   |
| Max          | 1.0                      |   |
| State        | HTTP->Source_Output_Info |   |
|              |                          |   |

To refresh the value of <u>Source\_Output\_Info</u> feature each time with changing the choice, go back to <u>Source\_No\_Choice</u> and <u>Output\_No\_Choice</u> scripts and modify them by adding calling the <u>Source\_Output\_No\_Text</u> at the end:

--Source\_No\_Choice-if (HTTP->Source\_No==1) then HTTP->Source\_No = 2 elseif (HTTP->Source\_No==2) then HTTP->Source\_No = 3 elseif (HTTP->Source\_No==3) then HTTP->Source\_No = 4 elseif (HTTP->Source\_No==4) then HTTP->Source\_No = 1 end HTTP->Source\_Output\_No\_Text()

```
--Output_No_Choice--
if (HTTP->Output_No=="a") then
HTTP->Output_No = "b"
elseif (HTTP->Output_No=="b") then
HTTP->Output_No = "c"
elseif (HTTP->Output_No=="c") then
HTTP->Output_No = "d"
elseif (HTTP->Output_No=="d") then
HTTP->Output_No = "a"
end
HTTP->Source_Output_No_Text()
```

## 2. Turning ON/OFF the HDAnywhere device

## Preparing

• Create the HttpRequest virtual object on HTTP - Power\_On\_Req:

| 0                        |                         |                   |        | ×           |
|--------------------------|-------------------------|-------------------|--------|-------------|
| Object properties        |                         |                   |        |             |
|                          |                         |                   |        |             |
| Name: Power_On_Req       |                         | Type: HttpRequest |        |             |
| Id: CLU521000360->HTT907 | 76                      |                   |        |             |
| 🥙 Control 🏹 Events 🔶 Er  | nbedded features        |                   |        |             |
| Feature name             | Current value           | Initial value     | Unit   | Range       |
| Host                     | http://192.168.0.247:80 | 192.168.0.247     | string |             |
| Path                     | /api/power/1            | /api/power/1      | string |             |
| QueryStringParams        | -                       | \z                | string |             |
| Method                   | GET                     | GET               | string |             |
| Timeout                  | 5                       | 5                 | s      | [1-255]     |
| RequestType              | 2                       | JSON ~            | -      | 0,1,2,3,4,5 |
| ResponseType             | 2                       | JSON ~            | -      | 0,1,2,3,4,5 |
| RequestHeaders           | -                       | \z                | string |             |
| RequestBody              | -                       | \z                | string |             |
| ResponseBody             | -                       | \z                | string |             |
| StatusCode               | 0                       |                   | -      |             |
| 🗹 Auto refresh 🧿         |                         |                   |        | Refresh     |
|                          |                         |                   | ОК     | Cancel      |

#### Where:

- Host: 192.168.0.247(IP address of your device)
- Path:/api/power/1
- QueryStringParams :\Z

• Create the HttpRequest virtual object on HTTP - Power\_Off\_Req:

| 0                       |                         |                      |        | ×           |
|-------------------------|-------------------------|----------------------|--------|-------------|
| Object properties       |                         |                      |        |             |
|                         |                         |                      |        |             |
| Name: Power_Off_Req     |                         | Type: HttpRequest    |        |             |
| Id: CLU521000360->HTT14 | 17                      |                      |        |             |
| 🔗 Control 💽 Events 🛞 E  | mbedded features        |                      |        |             |
| Feature name            | Current value           | Initial value        | Unit   | Range       |
| Host                    | http://192.168.0.247:80 | http://192.168.0.247 | string |             |
| Path                    | /api/power/0            | /api/power/0         | string |             |
| QueryStringParams       | -                       | \z                   | string |             |
| Method                  | GET                     | GET                  | string |             |
| Timeout                 | 5                       | 5                    | S      | [1-255]     |
| RequestType             | 1                       | JSON ~               | -      | 0,1,2,3,4,5 |
| ResponseType            | 1                       | JSON ~               | -      | 0,1,2,3,4,5 |
| RequestHeaders          | -                       | \z                   | string |             |
| RequestBody             | -                       | \z                   | string |             |
| ResponseBody            | -                       | \z                   | string |             |
| StatusCode              | 0                       |                      | -      |             |
| 🗹 Auto refresh 🄇        |                         |                      |        | Sefresh     |
|                         |                         |                      |        | OK Cancel   |

#### Where:

- Host: 192.168.0.247( IP address of your device)
- Path:/api/power/0
- QueryStringParams:\Z

## Control via myGrenton

• Add SCENE\_DOUBLE widget:

| ×                               |  |
|---------------------------------|--|
| HDAnywhere                      |  |
| Source No. Output No.           |  |
| Confirm choice                  |  |
| Source No.   Output No.         |  |
| Power ON Power OFF SCENE_DOUBLE |  |

Properties  $\times$ Value Name Туре SCENE\_DOUBLE Background image movie\_watching (indigo) Button 1 Label Power ON Action click HTTP->Power\_On\_Req->SendRequest() Button 2 Label Power OFF Action click HTTP->Power\_Off\_Req->SendRequest() Close

## **3. Sending HEX codes**

#### Preparing

In order to send HEX codes, there is a need to gain these codes before configure this functionality in Object Manager. The HEX codes you can get for example here: <u>http://files.remotecentral.com/pronto/14-1/index.html</u>

In this example, the HEX code in charge of changing channel down on Sony TV is used.

• Create the HttpRequest virtual object on HTTP - IR\_HEX\_CH\_Down\_Req :

| 0                 |                         |                       |        | ×           |
|-------------------|-------------------------|-----------------------|--------|-------------|
| Object properties |                         |                       |        |             |
| Name: R_HEX_Req   | 315                     | Type: HttpRequest     | :      |             |
| Control Events E  | mbedded features        |                       |        |             |
| Feature name      | Current value           | Initial value         | Unit   | Range       |
| Host              | http://192.168.0.247:80 | 192.168.0.247         | string |             |
| Path              | /api/command/irpass/2   | /api/command/irpass/2 | string |             |
| QueryStringParams | -                       | \z                    | string |             |
| Method            | POST                    | POST                  | string |             |
| Timeout           | 5                       | 5                     | S      | [1-255]     |
| RequestType       | 2                       | JSON ~                | -      | 0,1,2,3,4,5 |
| ResponseType      | 2                       | JSON ~                | -      | 0,1,2,3,4,5 |
| RequestHeaders    | -                       | \z                    | string |             |
| RequestBody       | -                       | \z                    | string |             |
| ResponseBody      | -                       | \z                    | string |             |
| StatusCode        | 0                       |                       | -      |             |
| 🗹 Auto refresh 🔮  |                         |                       |        | © Refresh   |
|                   |                         |                       |        | OK Cancel   |

#### Where:

- Host: 192.168.0.247( IP address of your device)
- Path : /api/command/irpass/2 (2 is the IR port ID , enter your one)
- QueryStringParams :\Z

• Create a IR\_HEX\_CH\_Down script:

- Send the configuration to HTTP.
- After uploading the configuration and run the above script, the StatusCode of Source\_Output\_Choice\_Req object should indicate 200.

| 0                                    |                         |                       |        | ×           |  |  |  |  |  |  |
|--------------------------------------|-------------------------|-----------------------|--------|-------------|--|--|--|--|--|--|
| Object properties                    |                         |                       |        |             |  |  |  |  |  |  |
|                                      |                         |                       |        |             |  |  |  |  |  |  |
| Name: R_HEX_CH                       | Type: HttpRequest       | [                     |        |             |  |  |  |  |  |  |
| Id: CLU521000                        | 360->HTT6315            |                       |        |             |  |  |  |  |  |  |
| Control 📡 Events 🛞 Embedded features |                         |                       |        |             |  |  |  |  |  |  |
| Feature name                         | Current value           | Initial value         | Unit   | Range       |  |  |  |  |  |  |
| Host                                 | http://192.168.0.247:80 | 192.168.0.247         | string |             |  |  |  |  |  |  |
| Path                                 | /api/command/irpass/2   | /api/command/irpass/2 | string |             |  |  |  |  |  |  |
| QueryStringParam                     | IS -                    | \z                    | string |             |  |  |  |  |  |  |
| Method                               | POST                    | POST                  | string |             |  |  |  |  |  |  |
| Timeout                              | 5                       | 5                     | s      | [1-255]     |  |  |  |  |  |  |
| RequestType                          | 2                       | JSON ~                | -      | 0,1,2,3,4,5 |  |  |  |  |  |  |
| ResponseType                         | 2                       | JSON ~                | -      | 0,1,2,3,4,5 |  |  |  |  |  |  |
| RequestHeaders                       | -                       | \z                    | string |             |  |  |  |  |  |  |
| RequestBody                          | -                       | \z                    | string |             |  |  |  |  |  |  |
| ResponseBody                         | -                       | \z                    | string |             |  |  |  |  |  |  |
| StatusCode                           | 200                     |                       | -      |             |  |  |  |  |  |  |
| 🗹 Auto refresh 🥝                     |                         |                       |        | Sefresh     |  |  |  |  |  |  |
|                                      |                         |                       |        | OK Cancel   |  |  |  |  |  |  |

## Control via myGrenton

• Add SCENE\_DOUBLE widget:

|                | ×          |
|----------------|------------|
| HDAnywhere     |            |
| Source No.     | Output No. |
| Confirm choice | f CZ/-     |
| Source No.     | Output No. |
| Power ON       | Power OFF  |
| Sony TV        |            |
| HEADER         |            |
| СН-            | CH+        |

| Name             | Value                  |                        |  |  |  |
|------------------|------------------------|------------------------|--|--|--|
| Туре             | SCENE_DOUBLE           |                        |  |  |  |
| Background image | tv_watching_2 (indigo) |                        |  |  |  |
| Button 1         |                        |                        |  |  |  |
| Label            | CH-                    |                        |  |  |  |
| Action click     | HTTP->IR_HEX_CH_Down() | HTTP->IR_HEX_CH_Down() |  |  |  |
| Button 2         |                        |                        |  |  |  |
| Label            | CH+                    |                        |  |  |  |
| Action click     | HTTP->IR_HEX_CH_Up()   |                        |  |  |  |
|                  |                        |                        |  |  |  |
|                  |                        | Clo                    |  |  |  |

Similarly, you can add more actions based on HEX codes:

|             |                         |       |           |           | × |
|-------------|-------------------------|-------|-----------|-----------|---|
| 무           | HDAnywher               | re    |           |           |   |
| Sou<br>SCEN | irce No.<br>NE_DOUBLE 🕏 | 5     | Output No | <b>D.</b> |   |
| Cor<br>SCEN | nfirm choice<br>NE 🕏    |       |           |           |   |
|             | Source No.<br>JE        | Outpu | t No.     |           |   |
| Pov         | wer ON<br>NE_DOUBLE 🎜   |       | Power OF  | F         |   |
| Son         | y TV<br>DER             |       |           |           |   |
| Pov         | wer ON<br>Ne_double 🍃   | ,     | Power OF  | F         |   |
| CH-<br>SCEN | Ne_double 🎜             |       | CH+       |           |   |
| Vol<br>SCEN | ••<br>Ne_double 🛃       |       | Vol.+     |           |   |
|             |                         |       |           |           |   |
|             |                         |       |           |           |   |

After preparing your interface, send it to your device.